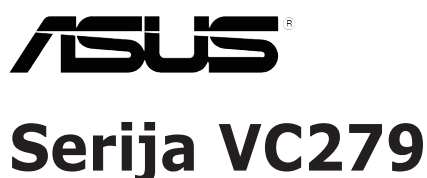

# LCD-monitor

# Uporabniški priročnik

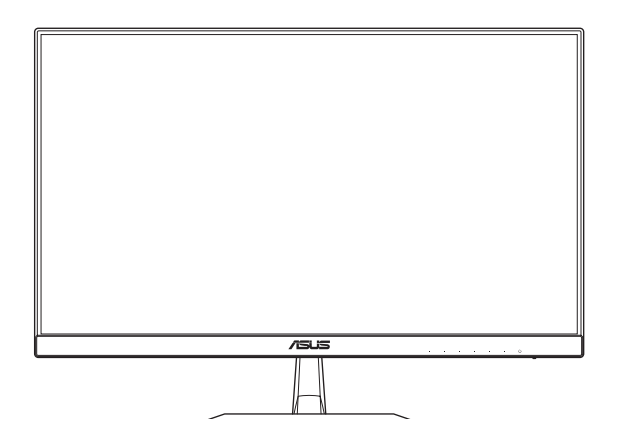

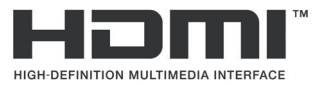

Prva izdaja Maj 2018

#### Copyright © 2018 ASUSTeK COMPUTER INC. Vse pravice pridržane.

Nobenega dela tega priročnika, vključno s proizvodi in programsko opremo, opisano v njem, ni dovoljeno reproducirati, posredovati, prepisovati, shraniti v sistemu za arhiviranje ali prevesti v kateri koli jezik v kakršni koli obliki ali na kakršen koli način, razen dokumentacije, ki jo kupec hrani za varnostno kopiranje, brez izrecnega pisnega dovoljenja podjetja ASUSTeK COMPUTER INC. (»ASUS«).

Garancija za izdelek ali storitev se ne podaljša: (1) če je izdelek popravljen ali spremenjen, razen če je tako popravilo ali spremembo pisno odobrilo podjetje ASUS; ali (2) če je serijska številka izdelka poškodovana ali manjka.

PODJETJE ASUS ZAGOTAVLJA TA PRIROČNIK »TAK, KOT JE«, BREZ KAKRŠNE KOLI GARANCIJE, IZRECNE ALI NAZNAČENE, VKLJUČNO Z, VENDAR NE OMEJENO NA, JAMSTVO ALI POGOJE PRIMERNOSTI ZA PRODAJO ALI DOLOČEN NAMEN. V NOBENEM PRIMERU PODJETJE ASUS, NJEGOVI DIREKTORJI, USLUŽBENCI, ZAPOSLENI ALI AGENTI NE BODO ODGOVORNI ZA NOBENO POSREDNO, POSEBNO, NAKLJUČNO ALI POSLEDIČNO ŠKODO (VKLJUČNO S ŠKODO ZARADI IZGUBE DOBIČKA, IZGUBE POSLA, IZGUBE UPORABE ALI PODATKOV, PREKINITVE POSLOVANJA IN PODDBNO), TUDI ČE JE BILO PODJETJE ASUS OBVEŠČENO O MOŽNOSTI NASTANKA TAKE ŠKODE ZARADI KAKRŠNE KOLI OKVARE ALI NAPAKE V TEM PRIROČNIKU ALI IZDELKU.

SPECIFIKACIJE IN INFORMACIJE V TEM PRIROČNIKU SO ZGOLJ ZA INFORMATIVNE NAMENE IN SE LAHKO SPREMENIJO KADAR KOLI BREZ OPOZORILA TER SE NE SMEJO RAZUMETI KOT DEL OBVEZNOSTI PODJETJA ASUS. ASUS NE PREVZEMA NOBENE ODGOVORNOSTI ZA KAKRŠNE KOLI MOREBITNE NAPAKE ALI NEPRAVILNOSTI V TEM PRIROČNIKU, VKLJUČNO Z IZDELKI IN OPREMO, OPISANO V NJEM.

Izdelki in imena podjetij, ki se pojavljajo v tem priročniku, morda so ali niso zaščitene blagovne znamke ali avtorske pravice svojih podjetij in se uporabljajo samo za identifikacijo ali razlago in v korist lastnika, brez namena kakršnih koli kršitev.

# Kazalo

| Notices | S                                      | iv                                                     |   |
|---------|----------------------------------------|--------------------------------------------------------|---|
| Varnos  | tne infor                              | macije v                                               |   |
| Nega ir | n čiščenj                              | e vi                                                   |   |
| Stority | e vračila                              | vii                                                    |   |
| 1.1     | Dobrod                                 | ošli!1-1                                               |   |
| 1.2     | Vsebina                                | paketa1-1                                              |   |
| 1.3     | Sestavlj                               | anje podstavka monitorja1-2                            |   |
| 1.4     | Priklop                                | kablov1-3                                              |   |
|         | 1.4.1                                  | Zadnja stran monitorja LCD 1-3                         |   |
| 1.5     | Predsta                                | vitev monitorja1-4                                     |   |
|         | 1.5.1                                  | Uporaba gumbov za upravljanje 1-4                      |   |
|         | 1.5.2                                  | Funkcija QuickFit 1-6                                  |   |
| 2.1     | Odstran                                | jevanje podstavka (za stenski montažni nosilec VESA)2- | 1 |
| 2.2     | Prilagaja                              | anje monitorja2-2                                      |   |
| 3.1     | Zaslons                                | ki meni 3-1                                            |   |
|         | 3.1.1                                  | Ponovna konfiguracija 3-1                              |   |
|         | 3.1.2                                  | Predstavitev funkcije OSD 3-2                          |   |
| 3.2     | Tehničn                                | i podatki                                              |   |
| 3.3     | Odpravljanje težav (Pogosta vprašanja) |                                                        |   |
| 3.4     | Seznam                                 | podprtih DMT 3-16                                      |   |

# Notices

### **Federal Communications Commission Statement**

This device complies with Part 15 of the FCC Rules. Operation is subject to the following two conditions:

- This device may not cause harmful interference, and
- This device must accept any interference received including interference that may cause undesired operation.

This equipment has been tested and found to comply with the limits for a Class B digital device, pursuant to Part 15 of the FCC Rules. These limits are designed to provide reasonable protection against harmful interference in a residential installation. This equipment generates, uses and can radiate radio frequency energy and, if not installed and used in accordance with manufacturer's instructions, may cause harmful interference to radio communications. However, there is no guarantee that interference will not occur in a particular installation. If this equipment does cause harmful interference to radio or television reception, which can be determined by turning the equipment off and on, the user is encouraged to try to correct the interference by one or more of the following measures:

- Reorient or relocate the receiving antenna.
- Increase the separation between the equipment and receiver.
- Connect the equipment to an outlet on a circuit different from that to which the receiver is connected.
- Consult the dealer or an experienced radio/TV technician for help.

This product implements power management functionality. In case of no signal input after 10 seconds, the product automatically goes to sleep/ standby mode.

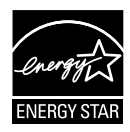

As an Energy Star<sup>®</sup> Partner, our company has determined that this product meets the Energy Star<sup>®</sup> guidelines for energy efficiency.

### **Canadian Department of Communications Statement**

This digital apparatus does not exceed the Class B limits for radio noise emissions from digital apparatus set out in the Radio Interference Regulations of the Canadian Department of Communications.

This class B digital apparatus complies with Canadian ICES-003.

### AEEE Yönetmeliine Uygundur

# Varnostne informacije

- Pred namestitvijo monitorja pazljivo preberite vso priloženo dokumentacijo.
- Monitorja ne izpostavljajte dežju ali vlagi, da preprečite požar ali nevarnost električnega udara.
- Ohišja monitorja nikoli ne poskusite odpreti. Nevarne visoke napetosti v monitorju lahko povzročijo resne telesne poškodbe.
- Če je napajanje okvarjeno, ga ne poskusite popraviti sami. Obrnite se na usposobljenega serviserja ali prodajalca.
- Pred uporabo izdelka se prepričajte, da so vsi kabli pravilno priklopljeni in da napajalni kabli niso poškodovani. Če opazite kakršne koli poškodbe, se takoj obrnite na vašega trgovca.
- Reže in odprtine na zadnji ali zgornji strani ohišja so namenjene prezračevanju, zato jih ne blokirajte. Izdelka nikoli ne postavite v bližino radiatorja ali vira toplote ali nad njiju, če ni zagotovljeno ustrezno prezračevanje.
- Monitor lahko priklopite samo na vrsto napajanja, ki je navedena na nalepki. Če niste prepričani glede vrste električnega napajanja v vašem domu, se posvetujte s prodajalcem ali lokalnim energetskim podjetjem.
- Uporabite ustrezen napajalni vtič, ki je v skladu z lokalnimi električnimi standardi.
- Ne preobremenjujte razdelilnikov napajanja in podaljškov. Preobremenitev lahko povzroči požar ali električni udar.
- Izogibajte se prahu, vlagi in previsokim/prenizkim temperaturam. Monitorja ne postavite na mesto, kjer se lahko zmoči. Monitor položite na stabilno površino.
- Enoto izklopite med nevihto ali če je dalj časa ne boste uporabljali. S tem boste monitor zaščitili pred poškodbami zaradi nihanja moči.
- V reže na monitorju nikoli ne potiskajte predmetov in vanje ne vlivajte tekočine.
- Da zagotovite ustrezno delovanje, monitor uporabljajte le z računalniki na seznamu podjetja UL z vhodno napetostjo 100–240 V AC.
- Vtičnica mora biti nameščena blizu opreme in biti lahko dosegljiva.
- Če se pojavijo tehnične težave z monitorjem, se obrnite na usposobljenega serviserja ali prodajalca.
- Ta izdelek lahko vsebuje kemikalije, za katere je v zvezni državi Kaliforniji znano, da povzročajo raka, prirojene okvare in druge reproduktivne okvare. Po uporabi si operite roke.

# Nega in čiščenje

- Preden monitor dvignete ali prestavite, je priporočljivo odklopiti kable in napajalni kabel. Pri nameščanju monitorja upoštevajte pravilne načine dvigovanja. Če boste monitor dvignili ali prenašali, ga primite za robove. Monitorja ne dvignite tako, da držite stojalo ali kabel.
- Čiščenje. Izklopite monitor in odklopite napajalni kabel. Površino monitorja očistite z gladko neabrazivno krpo. Trdovratne madeže lahko odstranite s krpo, namočeno v blago milnico.
- Izogibajte se čistilom, ki vsebujejo alkohol ali aceton. Uporabljajte čistilo, ki je namenjeno čiščenju zaslona LCD. Čistila nikoli ne napršite neposredno na zaslon, saj bi lahko kapljajo v monitor in povzročilo električni udar.

### Naslednji simptomi v povezavi z monitorjem so normalni:

- Med začetno uporabo lahko zaslon utripa zaradi narave fluorescenčne svetlobe. Izklopite stikalo za vklop/izklop in ga ponovno vklopite, da preverite, ali je utripanje izginilo.
- Zaradi ozadja monitorja, ki ga uporabljate, je svetlost zaslona lahko nekoliko neenakomerna.
- Če je ista slika prikazana več ur, bo ob zamenjavi slike morda prikazan obris predhodne slike. Obris bo počasi izginil, lahko pa za več ur izklopite stikalo za vklop/izklop.
- Če zaslon postane črn, če utripa ali ne deluje več, se za popravilo obrnite na trgovca ali servisni center. Monitorja ne popravljajte sami!

### Dogovori, uporabljeni v tem priročniku

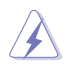

OPOZORILO: informacije za preprečevanje telesnih poškodb pri izvajanju opravila.

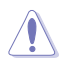

SVARILO: informacije za preprečevanje poškodb na komponentah pri izvajanju opravila.

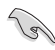

POMEMBNO: informacije, ki jih MORATE upoštevati pri izvajanju opravila.

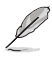

OPOMBA: nasveti in dodatne informacije kot pomoč pri izvajanju opravila.

### Kje je na voljo več informacij

Dodatne informacije in posodobitve izdelka in programske opreme so na voljo na spodnjih naslovih.

#### 1. Spletno mesto podjetja ASUS

Spletna mesta podjetja ASUS ponujajo najnovejše informacije o strojni in programski opremi podjetja ASUS. Obiščite spletno mesto http://www.asus.com

#### 2. Izbirna dokumentacija

Vaš izdelek morda vsebuje dodatno izbirno dokumentacijo, ki jo je morda dodal vaš trgovec. Ti dokumenti niso del standardnega paketa.

### Storitve vračila

Programi podjetja ASUS za recikliranje in vračila izhajajo iz naše zavezanosti k najvišjim standardom za zaščito okolja. Verjamemo v zagotavljanje rešitev za naše stranke, s katerimi bodo lahko odgovorno reciklirale naše izdelke, baterije in druge komponente ter embalažo.

Za podrobne informacije o recikliranju v različnih regijah obiščite <u>http://csr.asus.com/english/Takeback.htm</u>.

# 1.1 Dobrodošli!

Hvala, da ste kupili monitor LCD podjetja ASUS®!

Najnovejši monitor LCD s širokim zaslonom podjetja ASUS ponuja ostrejšo, širšo in svetlejšo sliko ter številne funkcije, ki izboljšajo vašo izkušnjo gledanja.

S temi funkcijami lahko uživate v udobju in čudoviti vizualni izkušnji, ki vam jo prinaša monitor!

# 1.2 Vsebina paketa

Preverite, ali so v paketu naslednji elementi:

- ✓ Monitor LCD
- Podstavek monitorja
- ✓ Vodnik za hitri začetek
- ✓ Garancijski list
- ✓ 1 x napajalnik
- 1 x napajalni kabel
- ✓ 1 x kabel DVI (dodatna oprema)
- ✓ 1 x kabel VGA (dodatna oprema)
- ✓ 1 x kabel HDMI (dodatna oprema)
- ✓ 1 x zvočni kabel (dodatna oprema)
  - Če je kateri koli zgornji element poškodovan ali manjka, se takoj obrnite na vašega trgovca.

# SVARILO

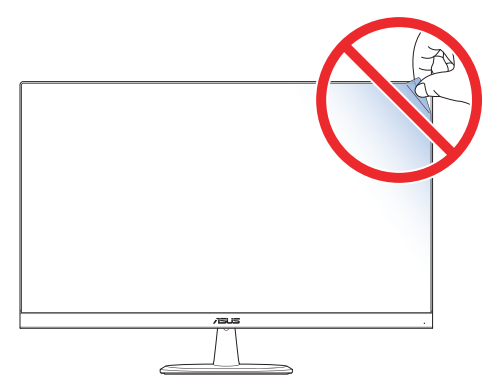

### 1.3 Sestavljanje podstavka monitorja

- 1. Sprednjo stran monitorja položite na mizo.
- 2. Podstavek pritrdite na roko.
- 3. S kovancem obrnite vijak v smeri urinega kazalca, da pritrdite podstavek. Nato nastavite kot monitorja, ki vam najbolj ustreza.

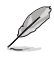

 Priporočamo, da površino mize pokrijete z mehkim prtom, da preprečite poškodbe monitorja.

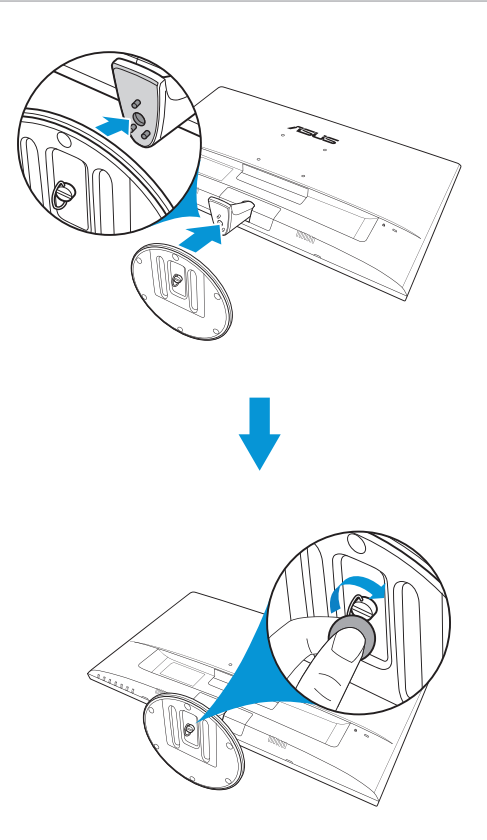

#### 1.4 **Priklop kablov**

#### 1.4.1 Zadnja stran monitorja LCD

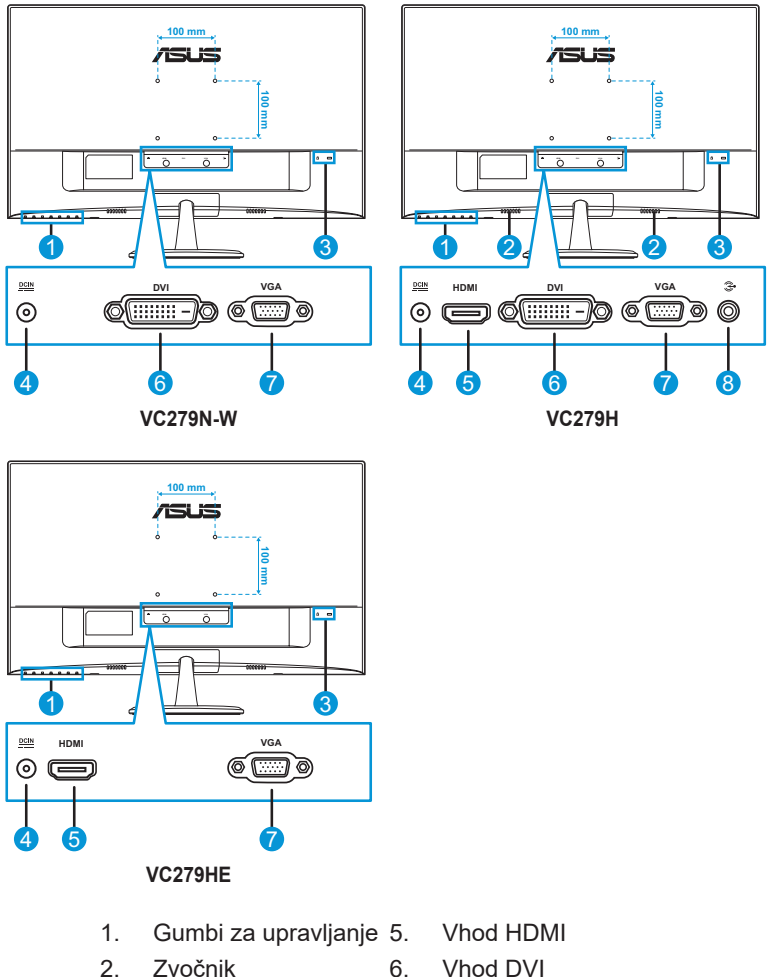

- 6.
- 3. Varnostna reža Kensington Lock
- Vhod DC 4.
- 7. Vhod VGA
- 8. Vhod za zvok

# 1.5 Predstavitev monitorja

### 1.5.1 Uporaba gumbov za upravljanje

Z gumbi za upravljanje na dnu monitorja prilagajate nastavitve slike. Pritisnite gumb 1-6, da se prikaže seznam možnosti.

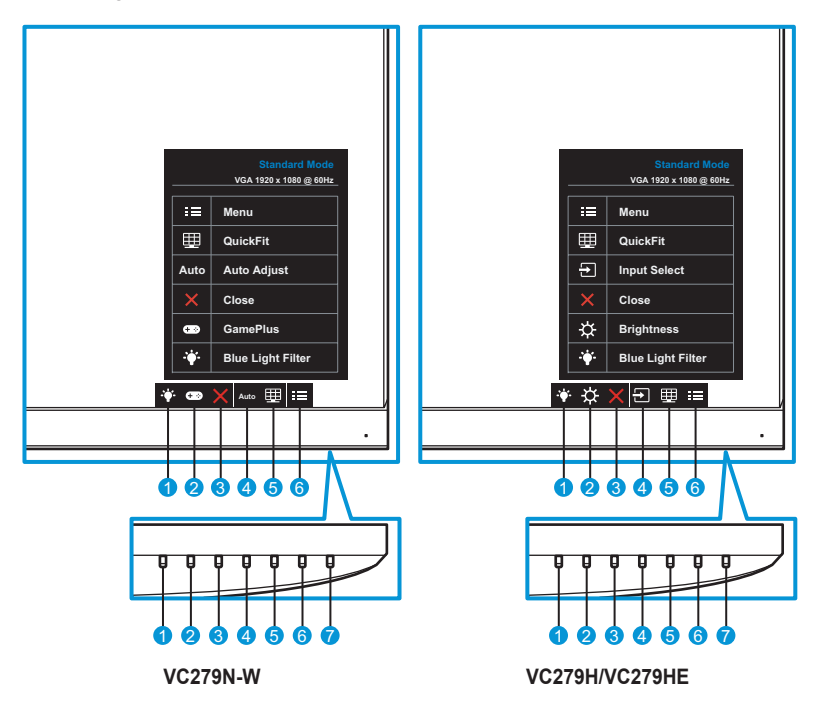

- 1. Hižnjična tipka2:
  - To je bližnjična tipka. Privzeta nastavitev je »Level 0« (Raven 0).
- 2. ↔ Bližnjična tipka1:
  - To je bližnjična tipka. Privzeta nastavitev je GamePlus (pri modelu VC279N-W) ali Brightness (Svetlost) (pri modelu VC279H/VC279HE).
- 3. X Gumb Zapri:
  - Izhod iz menija OSD.
- 4. Auto Gumb za samodejno prilagajanje (samo pri modelu VC279N-W): samodejno izvede samodejno prilagajanje (samo za vhod VGA).

→ Gumb za vhod (samo pri modelu VC279H/VC279HE): preklop vhodnega vira.

- 5. I Gumb QuickFit:
  - To je bližnjica za vklop funkcije QuickFit, ki je namenjena poravnavi.
  - Funkcija QuickFit vsebuje 5 strani s pogostimi vzorci mreže, velikostmi papirja in velikostmi fotografij. Podrobnosti najdete v poglavju page <OV>.
- 6. Menijski gumb:
  - Vstop v meni OSD.
- 7. **U** Gumb za vklop/izklop Indikator napajanja:
  - Pritisnite ta gumb, da vklopite/izklopite monitor.
  - Pomen barv indikatorja vklopa je naveden v spodnji tabeli.

| Stanje      | Opis                  |
|-------------|-----------------------|
| Bela        | Vklopljeno            |
| Oranžna     | Način pripravljenosti |
| Izklopljeno | Izklopljeno           |

### 1.5.2 Funkcija QuickFit

Funkcija QuickFit ima tri vzorce: (1) mreža (2) velikost papirja

- (3) velikost fotografije.
- Vzorec mreže: omogoča oblikovalcem in uporabnikom, da organizirajo vsebino in postavitev na eni strani ter oblikujejo dosleden videz in občutek.

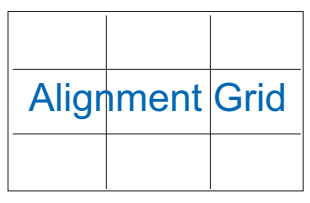

2. Velikost papirja: omogoča uporabnikom, da si dokumente na zaslonu ogledajo v dejanski velikosti.

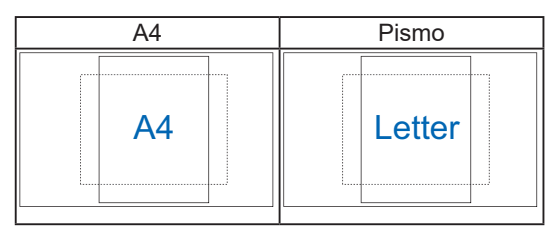

3. Velikost fotografije: fotografom in drugim uporabnikom omogoča natančen ogled in urejanje fotografij v dejanski velikosti na zaslonu.

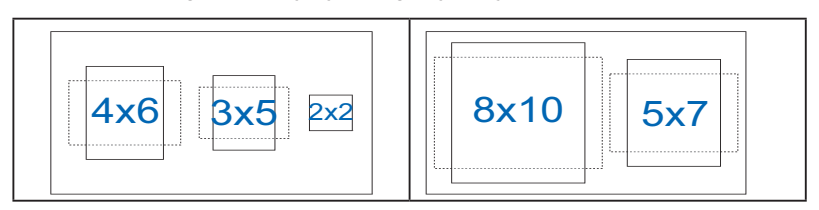

### 2.1 Odstranjevanje podstavka (za stenski montažni nosilec VESA)

Upoštevajte ta navodila za odstranitev podstavka:

- 1. Izključite napajalni in signalni kabel. Sprednjo stran monitorja previdno položite na čisto mizo.
- 2. S kovancem zavrtite vijak v nasprotni smeri urinega kazalca, da odvijete vijak na spodnjem delu podstavka.
- 3. Odstranite podstavek s stojala.
- 4. Odstranite pokrov stojala. Odvijte 4 vijake, da odstranite stojalo.
- 5. Poravnajte in namestite stenski montažni nosilec.

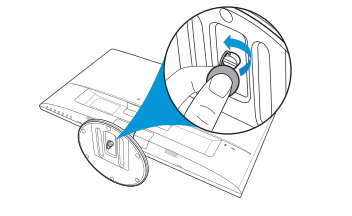

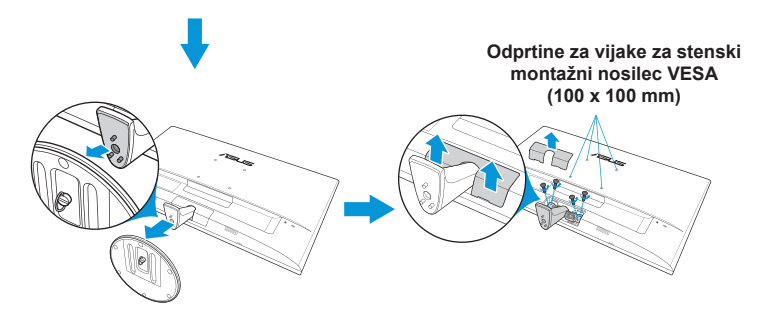

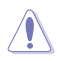

- Priporočamo, da površino mize pokrijete z mehkim prtom, da preprečite poškodbe monitorja.
- Pridržite podstavek in odstranite vijak.

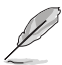

- Komplet s stenskim montažnim nosilcem VESA (100 x 100 mm) morate kupiti ločeno.
- Uporabite lahko le UL predpisani stenski montažni nosilec z najmanjšo težo/nosilnostjo 22,7kg (velikost vijaka: M4 x 10 mm).

# 2.2 Prilagajanje monitorja

- Za optimalno gledanje priporočamo, da gledate pravokotno proti monitorju, nato pa nastavite kot monitorja, ki vam najbolj ustreza.
- Držite stojalo, da se monitor ne prevrne med spreminjanjem kota.
- Kot monitorja lahko nastavite od -5° do 22°.

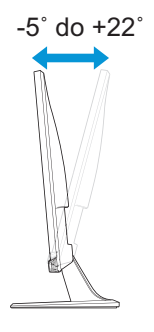

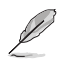

Normalno je, da se monitor rahlo trese med nastavljanjem kota gledanja.

### 3.1 Zaslonski meni

### 3.1.1 Ponovna konfiguracija

|                     |                 | Standard Mode | VGA 1920 x 1080 @ 60Hz |
|---------------------|-----------------|---------------|------------------------|
| Splendid            | Scenery mode    | ]             |                        |
| 🐳 Blue Light Filter | Standard Mode   |               |                        |
| L Color             | Theater Mode    |               |                        |
| 🖬 Image             | Game Mode       |               |                        |
| → Input Select      | Night View Mode |               |                        |
| 🔆 System Setup      | sRGB Mode       |               |                        |
| Shortcut            | Reading Mode    |               |                        |
|                     | Darkroom Mode   |               |                        |
|                     |                 | ×             |                        |

- 1. Pritisnite gumb MENU (Meni), da vklopite zaslonski meni.
- Pritiskajte gumba ▼ in ▲ za preklapljanje med menijskimi možnostmi. Ko se premaknete na novo ikono, ime možnosti zasveti.
- 3. Če želite izbrati označeno menijsko možnost, pritisnite gumb ✓.
- 4. Pritiskajte gumba ▼ in ▲, da izberete želeni parameter.
- Pritisnite gumb ✓, da se prikaže drsna vrstica, in nato uporabite gumba ▼ in ▲ v skladu z indikatorji v meniju, da opravite spremembe.
- 6. Izberite '⊐, da se vrnete v prejšnji meni, ali ✓, da potrdite in se vrnete v prejšnji meni.

### 3.1.2 Predstavitev funkcije OSD

### 1. Splendid

Ta funkcija vsebuje osem podfunkcij, med katerimi lahko izbirate. Vsak način ponuja možnost »Reset« (Ponastavi), kar vam omogoča, da shranite nastavitev ali se vrnete v vnaprej nastavljeni način.

|                     |                 | Standard Mode | VGA 1920 x 1080 @ 60Hz |
|---------------------|-----------------|---------------|------------------------|
| Splendid            | Scenery mode    |               |                        |
| 🔶 Blue Light Filter | Standard Mode   |               |                        |
| Lolor               | Theater Mode    |               |                        |
| 🖬 Image             | Game Mode       |               |                        |
| → Input Select      | Night View Mode |               |                        |
| 🗶 System Setup      | sRGB Mode       |               |                        |
| Shortcut            | Reading Mode    |               |                        |
|                     | Darkroom Mode   |               |                        |
|                     |                 |               |                        |

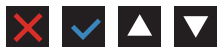

- Scenery (Pokrajina): to je najboljša izbira za prikaz fotografij pokrajin s pametno videotehnologijo SPLENDID™.
- Standard Mode (Standardni način): to je najboljša izbira za urejanje dokumentov s pametno videotehnologijo SPLENDID™.
- **Theater Mode (Način kina)**: to je najboljša izbira za gledanje filmov s pametno videotehnologijo SPLENDID™.
- Game Mode (Način za igranje iger): to je najboljša izbira za igranje iger s pametno videotehnologijo SPLENDID™.
- Night View Mode (Način nočnega pogleda): to je najboljša izbira za igranje iger ali gledanje filmov s temnim prizoriščem s pametno videotehnologijo SPLENDID™.
- **sRGB Mode (Način sRGB)**: To je najboljša izbira za gledanje fotografij in grafik iz osebnega računalnika.
- **Reading Mode (Način branja)**: to je najboljša izbira za branje knjig s pametno videotehnologijo SPLENDID™.
- **Darkroom Mode (Način temnice)**: to je najboljša izbira za slabo osvetljene prostore s pametno videotehnologijo SPLENDID™.

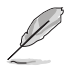

- V standardnem načinu uporabnik ne more nastaviti funkcij Saturation (Nasičenost), Skin Tone (Polt), Sharpness (Ostrina) in ASCR.
- V načinu sRGB uporabnik ne more prilagoditi Saturation (nasičenosti), Color Temp. (temperature barve), SkinTone (kožnega odtenka), Sharpness (ostrine), Brightness (svetlosti), Contrast (kontrasta) in funkcij ASCR.
- V načinu branja uporabnik ne more nastaviti funkcij Saturation (Nasičenost), Skin Tone (Polt), ASCR, Contrast (Kontrast) in Color Temp. (Temp. barve).

#### 2. Blue Light Filter (Filter za modro svetlobo)

Zmanjša raven energije modre svetlobe osvetlitve LED ozadja.

| S              | Blue Light Filter | ASUS MX279<br>Standard Mode HDMI-1 1920 x 1080 @ 60Hz |
|----------------|-------------------|-------------------------------------------------------|
|                | Level 0           |                                                       |
|                | Level 1           |                                                       |
|                | Level 2           |                                                       |
|                | Level 3           |                                                       |
| $(\mathbf{f})$ | Level 4           |                                                       |
| مکر            |                   |                                                       |
| ~              |                   |                                                       |
|                |                   |                                                       |

- Level 0 (Raven 0): Brez spremembe.
- Level 1~4 (Ravni 1–4): Višja kot je raven, bolj bo zmanjšana raven modre svetlobe.
- Ø
- Če je aktiviran filter za modro svetlobo, bodo privzete nastavitve standardnega načina samodejno uvožene.
- Funkcijo Brightness (Svetlost) je mogoče konfigurirati na ravneh 1–3.
- Raven 4 je optimizirana nastavitev. Uporabniki ne morejo nastavljati funkcije Brightness (Svetlost).

#### 3. Color (Barva)

S to funkcijo izberite želeno barvo slike.

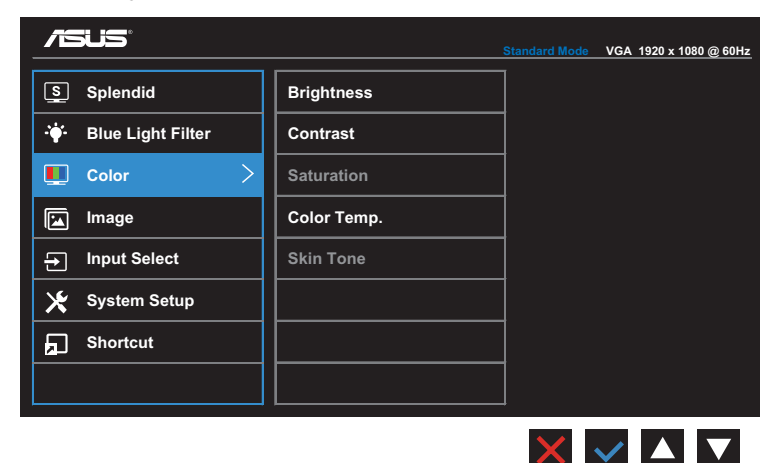

- **Brightness (Svetlost)**: prilagodite raven svetlosti. Razpon je 0–100.
- **Contrast (Kontrast)**: prilagodite raven kontrasta. Razpon je 0–100.
- Saturation (Nasičenost): prilagodite raven nasičenosti. Razpon je 0–100.
- Color Temp. (Barva temp.): izberite želeno barvo temperature. Razpoložljive možnosti: Cool (Hladno), Normal (Normalno), Warm (Toplo) in User Mode (Uporabniški način).

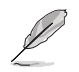

- V uporabniškem načinu (User Mode) so barve R (rdeča), G (zelena) in B (modra) uporabniško nastavljive. Prilagoditveni razpon je 0–100.
- Skin Tone (Polt): izberite želeno polt. Razpoložljive možnosti: Reddish (Rdečkasto), Natural (Naravno) in Yellowish (Rumenkasto).

### 4. Image (Slika)

V tej glavni menijski funkciji lahko nastavite funkcije »Sharpness« (Ostrina), »Aspect Control« (Nadzor razmerja), »VividPixel«, »ASCR«, »Position« (Položaj), »Focus« (Fokus) in »Auto Adjust« (Samodejno prilagodi).

|                       |                | Standard Mode | VGA 1920 x 1080 @ 60Hz |
|-----------------------|----------------|---------------|------------------------|
| Splendid              | Sharpness      | ]             |                        |
| ·∳· Blue Light Filter | Aspect Control |               |                        |
| Lolor                 | VividPixel     |               |                        |
| 🖬 Image 🛛 🔪           | ASCR           |               |                        |
| ➔ Input Select        | Position       |               |                        |
| 🔀 System Setup        | Focus          |               |                        |
| Shortcut              | Auto Adjust    |               |                        |
|                       |                |               |                        |
|                       |                |               |                        |

- Sharpness (Ostrina): prilagodi ostrino slike. Razpon je 0–100.
- Aspect Control (Nadzor razmerja): prilagodi razmerje širina/ višina na »Full« (Polno) ali »4:3«.

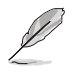

•

Razmerje 4:3 je na voljo samo, če je vnosni vir v formatu 4:3.

- VividPixel: ekskluzivna tehnologija podjetja ASUS, ki prinaša realistične prikaze za uživanje v kristalno čistih slikah, polnih podrobnosti. Razpon je 0–100.
- ASCR (Pametno kontrastno razmerje): Izberite ON (Vklop) ali OFF (Izklop), da omogočite ali onemogočite funkcijo dinamičnega kontrastnega razmerja.
- Position (Položaj): Prilagodite vodoravni položaj (položaj H) in navpični položaj (položaj V) slike. Prilagoditveni razpon je 0–100 (samo za vhod VGA).
- Focus (Fokus): zmanjša vodoravni in navpični šum slike z ločeno prilagoditvijo funkcij »Phase« (Faza) in »Clock« (Takt). Razpon je 0–100.
- Auto Adjust (Samodejno prilagodi): samodejno izvede samodejno prilagajanje (samo za vhod VGA).

### 5. Input Select (Izbira vhoda)

Izbira vhodnega vira.

VC279N-W

|                        |       | Standard Mode | VGA 1920 x 1080 @ 60Hz |
|------------------------|-------|---------------|------------------------|
| S Splendid             | VGA 🗸 | 7             |                        |
| - ┿- Blue Light Filter | DVI   | 1             |                        |
| Lolor                  |       |               |                        |
| 🔝 Image                |       |               |                        |
| → Input Select >       |       |               |                        |
| 🔆 System Setup         |       |               |                        |
| Shortcut               |       |               |                        |
|                        |       |               |                        |
|                        |       |               |                        |

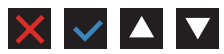

#### VC279H

|                       |       | Standard Mode | VGA 1920 x 1080 @ 60Hz |
|-----------------------|-------|---------------|------------------------|
| S Splendid            | VGA 🗸 | 7             |                        |
| -₩- Blue Light Filter | DVI   | 1             |                        |
| Lolor                 | НДМІ  | 1             |                        |
| image                 |       | 7             |                        |
| ➡ Input Select >      |       |               |                        |
| 🔀 System Setup        |       |               |                        |
| Shortcut              |       |               |                        |
|                       |       |               |                        |
|                       |       | ×             |                        |

#### VC279HE

|                       |       | Standard Mode | VGA 1920 x 1080 @ 60Hz |
|-----------------------|-------|---------------|------------------------|
| S Splendid            | VGA 🗸 | ]             |                        |
| -₩- Blue Light Filter | НДМІ  | 1             |                        |
| Lolor                 |       | ]             |                        |
| 🔛 Image               |       | ]             |                        |
| ➡ Input Select >      |       | ]             |                        |
| 🔀 System Setup        |       | ]             |                        |
| Shortcut              |       | ]             |                        |
|                       |       |               |                        |
|                       |       |               |                        |

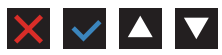

#### 6. System Setup (Nastavitev sistema)

Prilagodi konfiguracijo sistema.

#### VC279N-W/VC279HE

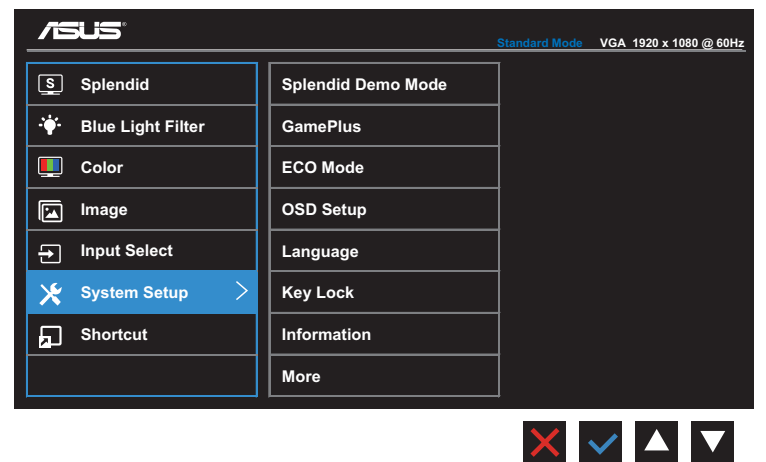

#### (Stran 1/2)

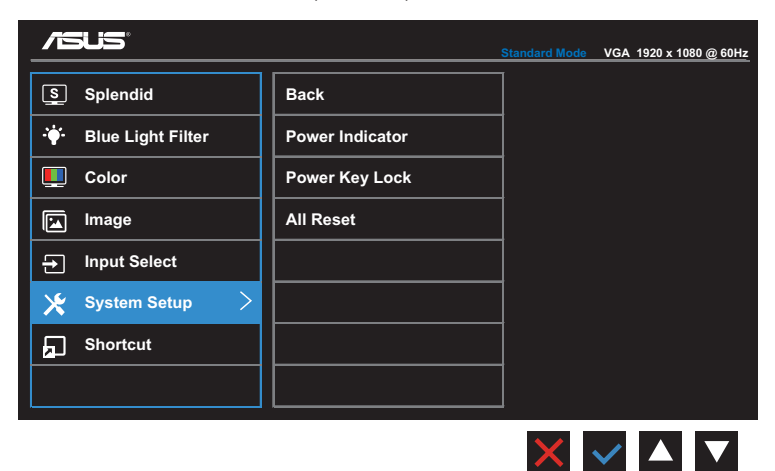

(Stran 2/2)

#### VC279H

|                     |                    | Standard Mode | VGA 1920 x 1080 @ 60Hz |
|---------------------|--------------------|---------------|------------------------|
| Splendid            | Splendid Demo Mode | ]             |                        |
| 🐳 Blue Light Filter | Volume             |               |                        |
| L Color             | GamePlus           |               |                        |
| 🔄 Image             | ECO Mode           |               |                        |
| → Input Select      | OSD Setup          |               |                        |
| 🗙 System Setup 🔰 🗧  | Language           |               |                        |
| 🗩 Shortcut          | Key Lock           |               |                        |
|                     | More               |               |                        |
|                     |                    | J             |                        |

(Stran 1/2)

|                     |                 | Standard Mode | VGA 1920 x 1080 @ 60Hz |
|---------------------|-----------------|---------------|------------------------|
| S Splendid          | Back            |               |                        |
| 🔶 Blue Light Filter | Information     |               |                        |
| Lolor               | Power Indicator |               |                        |
| 🔚 Image             | Power Key Lock  |               |                        |
| → Input Select      | All Reset       |               |                        |
| 🔀 System Setup 🛛 🗧  |                 |               |                        |
| Shortcut            |                 |               |                        |
|                     |                 |               |                        |
|                     |                 | ×             |                        |

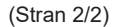

- **Splendid Demo Mode (Predstavitveni način)**: aktivira predstavitveni način za funkcijo Splendid.
- Volume (Glasnost) (samo pri modelu VC279H): Prilagodi raven nasičenosti.
- GamePlus: Funkcija GamePlus ponuja komplet orodij in boljše okolje za igranje iger, kadar uporabniki igrajo različne tipe iger. Funkcija merilnega križa je zasnovana posebej za nove igralce in začetnike, ki jih zanimajo prvoosebne strelske (FPS) igre.

 $\times$   $\checkmark$   $\wedge$   $\vee$ 

Aktivacija funkcije GamePlus:

- Izberite ON (VKLOPI), da odprete glavni meni funkcije GamePlus.
- Pritisnite ◀ in ▶, da izberete funkcijo merilnega križa ali časovnika.
- Pritisnite ✓, da potrdite funkcijo, ki ste jo izbrali. Pritisnite ⊐ za vrnitev. Pritisnite X za izklop in izhod.

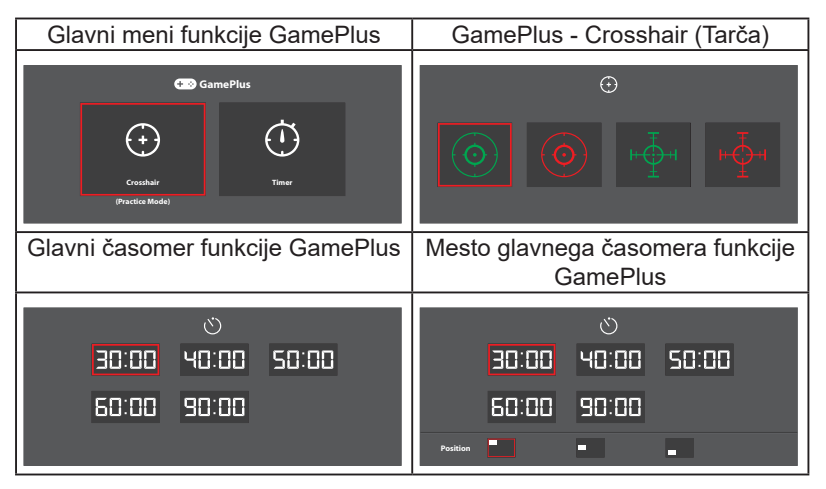

- ECO Mode (Način ECO): vklopite ekološki način za varčevanje z energijo.
- OSD Setup (Nastavitev OSD): prilagodite funkcije OSD Timeout (Časovna omejitev OSD), DDC/CI in Transparency (Prosojnost) zaslona OSD.
- Language (Jezik): izbere jezik zaslonskega menija. Izbire so: angleščina, francoščina, nemščina, španščina, italijanščina, nizozemščina, ruščina, tradicionalna kitajščina, poenostavljena kitajščina, japonščina, perzijščina, tajščina, indonezijščina, poljščina, turščina, portugalščina, češčina, hrvaščina, madžarščina, romunščina in korejščina.
- Key Lock (Ključavnica): s pritiskom drugega gumba z desne za več kot pet sekund se vklopi funkcija ključavnice.
- More (Več): na naslednjo stran sistemskih nastavitev.
- Back (Nazaj): na prejšnjo stran sistemskih nastavitev.
- Information (Informacije): prikaz informacij monitorja.
- **Power Indicator (Indikator vklopa)**: vklop/izklop lučke LED za napajanje.
- Power Key Lock (Zaklep tipke za vklop/izklop): onemogoči/ omogoči tipko za vklop/izklop.
- All Reset (Ponastavi vse): izberite YES (Da), da vse nastavitve povrnete na tovarniške nastavitve.

### 7. Shortcut (Bližnjica)

Dodelite funkcijo dvema bližnjičnima tipkama.

#### VC279N-W

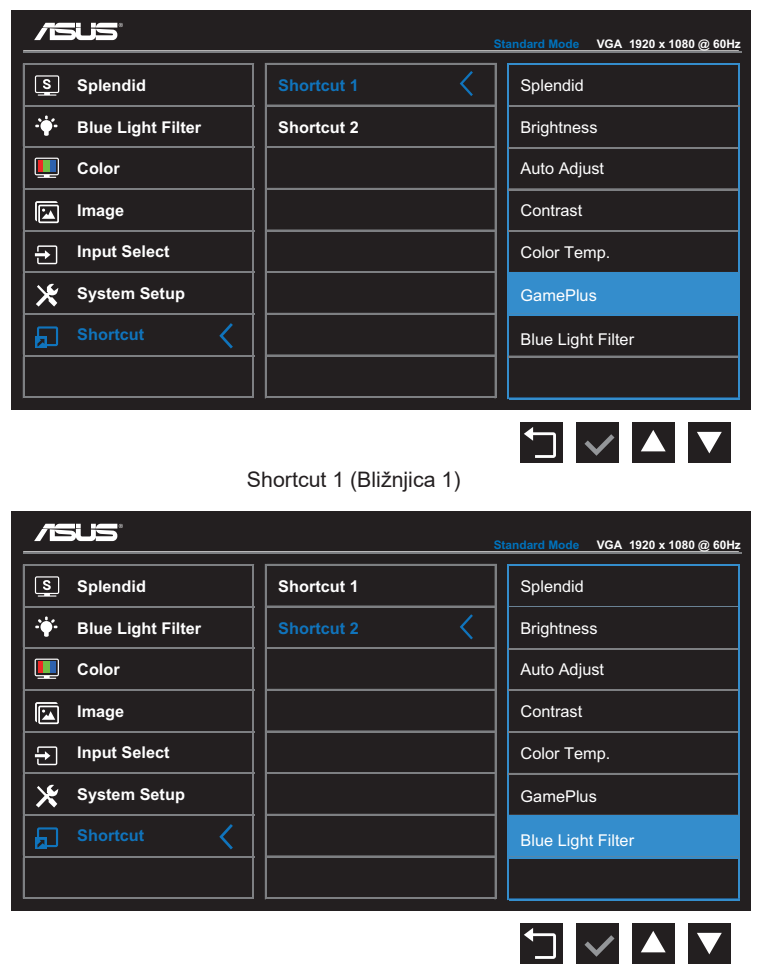

Shortcut 2 (Bližnjica 1)

#### VC279H

| Standard Mode VGA 1920 x 1080 @ 60Hz |            |                   |  |
|--------------------------------------|------------|-------------------|--|
| Splendid                             | Shortcut 1 | Splendid          |  |
| 🔶 Blue Light Filter                  | Shortcut 2 | Brightness        |  |
| Left Color                           |            | Auto Adjust       |  |
| 🖬 Image                              |            | Contrast          |  |
| → Input Select                       |            | Color Temp.       |  |
| 🔀 System Setup                       |            | Volume            |  |
| 🖌 Shortcut 🤇                         |            | GamePlus          |  |
|                                      |            | Blue Light Filter |  |
|                                      |            |                   |  |

Shortcut 1 (Bližnjica 1)

|                       | s          | tandard Mode VGA 1920 x 1080 @ 60Hz |
|-----------------------|------------|-------------------------------------|
| S Splendid            | Shortcut 1 | Splendid                            |
| ·∳· Blue Light Filter | Shortcut 2 | Brightness                          |
| Lolor                 |            | Auto Adjust                         |
| 🖬 Image               |            | Contrast                            |
| → Input Select        |            | Color Temp.                         |
| 🗶 System Setup        |            | Volume                              |
| 🖌 Shortcut 🤇          |            | GamePlus                            |
|                       |            | Blue Light Filter                   |
|                       |            |                                     |

Shortcut 2 (Bližnjica 1)

#### VC279HE

|                      |                          | Star | dard Mode VGA 1920 x 1080 @ 60Hz |  |  |
|----------------------|--------------------------|------|----------------------------------|--|--|
| Splendid             | Shortcut 1               | <    | Splendid                         |  |  |
| ·₩ Blue Light Filter | Shortcut 2               |      | Brightness                       |  |  |
| Lolor                |                          |      | Auto Adjust                      |  |  |
| 🖬 Image              |                          |      | Contrast                         |  |  |
| → Input Select       |                          |      | Color Temp.                      |  |  |
| 🔀 System Setup       |                          |      | GamePlus                         |  |  |
| Shortcut <           |                          |      | Blue Light Filter                |  |  |
|                      |                          |      |                                  |  |  |
| S /SLIS              | Shortcut 1 (Bližnjica 1) |      |                                  |  |  |
| Splendid             | Shortcut 1               |      | Splendid                         |  |  |
| 🐳 Blue Light Filter  | Shortcut 2               | <    | Brightness                       |  |  |
| Lolor                |                          |      | Auto Adjust                      |  |  |
| 🖬 Image              |                          |      | Contrast                         |  |  |
| ➔ Input Select       |                          |      | Color Temp.                      |  |  |
| 🔀 System Setup       |                          |      | GamePlus                         |  |  |
|                      |                          |      |                                  |  |  |
| Shortcut <           |                          |      | Blue Light Filter                |  |  |
| Shortcut <           |                          |      | Blue Light Filter                |  |  |

Shortcut 2 (Bližnjica 1)

- Shortcut 1 (Bližnjica 1): dodelite funkcijo bližnjični tipki1. Razpoložljive možnosti: Splendid, Brightness (Svetlost), Auto Adjust (Samodejna prilagoditev), Contrast (Kontrast), Color Temp. (Barvna temperatura), Volume (Glasnost) (samo pri modelu VC279H), GamePlus in Blue Light Filter (Filter modre svetlobe). Privzeta nastavitev je GamePlus (pri modelu VC279N-W) ali Brightness (Svetlost) (pri modelu VC279H/ VC279HE).
- Shortcut 2 (Bližnjica 1): dodelite funkcijo bližnjični tipki2. Razpoložljive možnosti: Splendid, Brightness (Svetlost), Auto Adjust (Samodejna prilagoditev), Contrast (Kontrast), Color Temp. (Barvna temperatura), Volume (Glasnost) (samo pri modelu VC279H), GamePlus in Blue Light Filter (Filter modre svetlobe). Privzeta nastavitev je Blue Light Filter (Filter za modro svetlobo).

### 3.2 Tehnični podatki

| Model                                                                                                    |                        | VC279N-W                                                                                                    | VC279H                                              | VC279HE       |  |  |
|----------------------------------------------------------------------------------------------------|------------------------|----------------------------------------------------------------------------------------------------|-----------------------------------------------------|---------------|--|--|
| Velikost zaslona                                                                                                    |                        | 27,0 palcev (diagonalno)<br>(Vidna površina zaslona: 597,9 (V) x 336,3 (Š) mm)                                                                                                    |                                                     |               |  |  |
| Največja loč                                                                                                    | ćljivost               | 1920 x 1080                                                                                                    |                                                     |               |  |  |
| Svetlost (Tip                                                                                                    | p)                     | 250 cd/m <sup>2</sup>                                                                                                    |                                                     |               |  |  |
| Kontrast (Tip)                                                                                                    |                        | 1000:1                                                                                                    |                                                     |               |  |  |
| Kot gledanja (CR≤10)                                                                                                    |                        | 178°(Š); 178°(V)                                                                                                    |                                                     |               |  |  |
| Število barv                                                                                                    |                        | 16,7 milijona (6 bitov + Advanced-FRC)                                                                                                    |                                                     |               |  |  |
| Odzivni čas (običajni)                                                                                                    |                        | 5 ms (GTG)                                                                                                    |                                                     |               |  |  |
| Priključki                                                                                                    | Vhodni:                | 1 VGA, 1 DVI                                                                                                    | 1 VGA, 1 DVI,<br>1 HDMI                             | 1 VGA, 1 HDMI |  |  |
|                                                                                                    | Priključek<br>za zvok: | Ne velja                                                                                                    | Da                                                  | Ne velja      |  |  |
| Zvočnik                                                                                                    | Moč:                   | Ne velja                                                                                                    | 1,5 W x 2                                           | Ne velja      |  |  |
| Poraba energije                                                                                                    |                        | 27,5 W (največ) pri preskusnem vzorcu z zvokom                                                                                                    |                                                     |               |  |  |
| Poraba energije v                                                                                                    |                        | <0,5 W pri 110–220 V AC                                                                                                    |                                                     |               |  |  |
| Poraba energije, ko je<br>monitor izkloplien                                                                                                    |                        | <0,5 W pri 110–220 V AC                                                                                                    |                                                     |               |  |  |
| Mere (vključno s<br>podstavkom) (V x Š<br>x G)                                                                                                    |                        | 622,6 x 441 x 128 mm                                                                                                    |                                                     |               |  |  |
| Mere embalaže (V x<br>Š x G)                                                                                                    |                        | 514 x 682 x 164 mm                                                                                                    |                                                     |               |  |  |
| Neto teža (vključno s<br>podstavkom)                                                                                                    |                        | 4,4 ± 1,0 kg                                                                                                    | 4,45 ± 1,0 kg                                       | 4,45 ± 1,0 kg |  |  |
| Bruto teža (pribl.)                                                                                                    |                        | 6,35 ± 1,0 kg                                                                                                    | 6,38 ± 1,0 kg                                       | 6,38 ± 1,0 kg |  |  |
| Stenski montažni<br>nosilos VESA 100 x 100 r                                                                                                    |                        | 100 x 100 mm                                                                                                    | 100 mm                                              |               |  |  |
| Nazivna napetost                                                                                                    |                        | Napajalnik moči 40W; 19 V enosmernega toka; 2,1A; 100–240 V izmenične napetosti pri 50/60 Hz;                                                                                                    |                                                     |               |  |  |
|                                                                                                    |                        | (Delta/ADP-40KD BB)                                                                                                    |                                                     |               |  |  |
| Temperatura                                                                                                    |                        | Delovna temperatura 0~40°C                                                                                                    |                                                     |               |  |  |
| Dodatna op                                                                                                    | rema                   | Napajalnik, napajalni kabel, vodnik za hitri začetek, garancijska<br>kartica, kabel DVI (dodatna oprema), kabel VGA (dodatna<br>oprema), kabel HDMI (dodatna oprema), zvočni kabel (dodatna<br>oprema) |                                                     |               |  |  |
| Odobritve v skladu s<br>predpisi         Energy Star®, UL/cUL, CB, CE, FCC, CCC, CU, RCM, Energy Label, RoHS, OEEO, Windows 7/8.1 WHQL, EPE<br>UkrSEPRO, HDMI (samo za model VC279H/VC279HE) |                        |                                                                                                    | CU, RCM, ErP, China<br>I WHQL, EPEAT,<br>I/VC279HE) |               |  |  |

\*Napajalnik ima odobritve v skladu s predpisi PSE.

\*Tehnični podatki se lahko spremenijo brez predhodnega obvestila.

# 3.3 Odpravljanje težav (Pogosta vprašanja)

| Težava                                                         | Morebitna rešitev                                                                                                    |
|----------------------------------------------------------------|----------------------------------------------------------------------------------------------------|
| Lučka LED za napajanje ne sveti                                | <ul> <li>Pritisnite gumb , da preverite, ali je monitor vklopljen.</li> <li>Preverite, ali sta napajalnik in napajalni kabel pravilno priključena na monitor in vtičnico.</li> <li>Preverite delovanje <b>Power Indicator (indikatorja napajanja)</b> v zaslonskem meniju. Izberite »ON« (Vklop), da vklopite lučko LED za napajanje.</li> </ul>               |
| Lučka LED za napajanje sveti<br>oranžno in na zaslonu ni slike | <ul> <li>Preverite, ali sta monitor in računalnik vklopljena.</li> <li>Prepričajte se, da je signalni kabel pravilno<br/>priklopljen v monitor in računalnik.</li> <li>Preverite signalni kabel in se prepričajte, da nožice<br/>niso ukrivljene.</li> <li>Računalnik priklopite na drug monitor, da preverite,<br/>ali računalnik pravilno deluje.</li> </ul> |
| Slika je presvetla ali pretemna                                | <ul> <li>Prilagodite nastavitve za Contrast (Kontrast) in<br/>Brightness (Svetlost) v zaslonskem meniju.</li> </ul>                                                                                                    |
| Slika se premika ali pa je v njej<br>viden vzorec valov        | <ul> <li>Prepričajte se, da je signalni kabel pravilno<br/>priklopljen v monitor in računalnik.</li> <li>Umaknite električne naprave, ki bi lahko povzročale<br/>električne motnje.</li> </ul>                                                                                                    |
| Barve niso prikazane pravilno<br>(bela ni videti bela)         | <ul> <li>Preverite signalni kabel in se prepričajte, da nožice niso ukrivljene.</li> <li>Izvedite Reset (ponastavitev) v zaslonskem meniju.</li> <li>Izberite ustrezno temperaturo barve (Color Temp. (Barvna temperatura)) v zaslonskem meniju.</li> </ul>                                                                                                    |
| Ni zvoka ali pa je zelo tih                                    | <ul> <li>Prilagodite nastavitve za zvok monitorja ali<br/>računalnika.</li> <li>Prepričajte se, da je gonilnik zvočne kartice<br/>računalnika pravilno nameščen in vklopljen.</li> </ul>                                                                                                    |

# 3.4 Seznam podprtih DMT

Način VESA/IBM podpira DMT

| Način  | Ločljivost<br>(št. aktivnih<br>slikovnih pik) | Ločljivost<br>(skupno št.<br>slikovnih pik) | Vodoravna<br>frekvenca<br>(kHz) | Navpična<br>frekvenca<br>(Hz) | Nazivna<br>barva<br>slikovne pike<br>(MHz) |
|--------|-----------------------------------------------|---------------------------------------------|---------------------------------|-------------------------------|--------------------------------------------|
| DOS    | 720x400@70Hz                                  | 900 x 449                                   | 31,469                          | 70,087                        | 28,322                                     |
|        | 640x480@60Hz                                  | 800 x 525                                   | 31,469                          | 59,940                        | 25,175                                     |
| VGA    | 640x480@72Hz                                  | 832 x 520                                   | 37,861                          | 72,809                        | 31,500                                     |
|        | 640x480@75Hz                                  | 840 x 500                                   | 37,500                          | 75,000                        | 31,500                                     |
|        | 800x600@56Hz                                  | 1024 x 625                                  | 35,156                          | 56,250                        | 36,000                                     |
| SV/CA  | 800x600@60Hz                                  | 1056 x 628                                  | 37,879                          | 60,317                        | 40,000                                     |
| SVGA   | 800x600@72Hz                                  | 1040 x 666                                  | 48,077                          | 72,188                        | 50,000                                     |
|        | 800x600@75Hz                                  | 1056 x 625                                  | 46,875                          | 75,000                        | 49,500                                     |
| XGA    | 1024x768@60Hz                                 | 1344 x 806                                  | 48,363                          | 60,004                        | 65,000                                     |
|        | 1024x768@70Hz                                 | 1328 x 806                                  | 56,476                          | 70,069                        | 75,000                                     |
|        | 1024x768@75Hz                                 | 1312 x 800                                  | 60,023                          | 75,029                        | 78,750                                     |
| VESA   | 1152x864@75Hz                                 | 1600 x 900                                  | 67,5                            | 75,000                        | 108,00                                     |
| SXGA   | 1280x1024@60Hz                                | 1688 x 1066                                 | 63,981                          | 60,020                        | 108,000                                    |
|        | 1280x1024@75Hz                                | 1688 x 1066                                 | 79,976                          | 75,025                        | 135,00                                     |
|        | 1280x960@60Hz                                 | 1800 x 1000                                 | 60,000                          | 60,000                        | 108,00                                     |
| WXGA   | 1280x800@60Hz                                 | 1680 x 831                                  | 49,702                          | 59,810                        | 83,500                                     |
|        | 1280x720@60Hz                                 | 1650 x 750                                  | 45,00                           | 60,000                        | 74,25                                      |
|        | 1280x768@60Hz                                 | 1664 x 798                                  | 47,776                          | 59,870                        | 79,5                                       |
|        | 1360x768@60Hz                                 | 1792 x 795                                  | 47,712                          | 60,015                        | 85,500                                     |
|        | 1366x768@60Hz                                 | 1792 x 798                                  | 47,712                          | 59,790                        | 85,500                                     |
| WXGA+  | 1440x900@60Hz                                 | 1904 x 934                                  | 55,935                          | 59,887                        | 106,500                                    |
| UXGA   | 1600x1200@60Hz                                | 2160 x 1250                                 | 75,000                          | 60,000                        | 162,000                                    |
| WSXGA+ | 1680x1050@60Hz                                | 2240 x 1089                                 | 65,290                          | 59,954                        | 146,250                                    |
| WUXGA  | 1920x1080@60Hz                                | 2200 x 1125                                 | 67,500                          | 60,000                        | 148,500                                    |
| MAC    | 640x480@66,66Hz                               | 864 x 525                                   | 35                              | 66,66                         | 30,24                                      |
| SVGA   | 832x624@75Hz                                  | 1152 x 667                                  | 49,714                          | 74,533                        | 57,27                                      |

\*Načini, ki v tabeli niso navedeni, morda niso podprti. Za optimalno ločljivost priporočamo, da izberete način, naveden v zgornji tabeli.